# F10X0/F50X0系列防火墙和ERG2采用公网固定地址方式搭建IPSEC VPN配置案例(主模式命令行配置、NAQ保活VPN隧道)

IPSec VPN 程咪 2019-09-23 发表

## 组网及说明

## 1 配置需求及说明

## 1.1 适用的产品系列

本案例适用于如F1080、F1070、F5040、F5020等F10X0、F50X0系列的防火墙。 ERG2系列路由器: ER5200G2、ER8300G2、ER3200G2等

注: 本案例是在F100-C-G2的Version 7.1.064, Release 9510P08版本上进行配置和验证的。

#### 1.2 配置需求及实现的效果

分部是台ER5200G2路由器,总部有一台防火墙部署在互联网出口,因业务需要两端内网需要通过VP N相互访问。IP地址及接口规划如下表所示:

| 公司名称 | 外网接口  | 公网地址/掩码         | 公网网关         | 内网接口  | 内网地址/掩码         |
|------|-------|-----------------|--------------|-------|-----------------|
| 总部   | 1/0/3 | 101.88.26.34/30 | 101.88.26.33 | 1/0/3 | 192.168.10.0/24 |
| 分部   | Wan1  | 198.76.26.90/30 | 198.76.26.89 | Lan1  | 192.168.20.0/24 |

#### 2 组网图

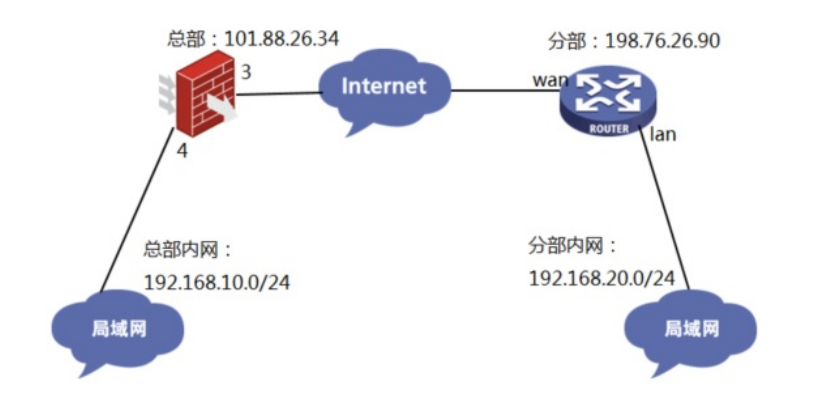

| 配置步骤                                                                                                |
|----------------------------------------------------------------------------------------------------|
| 3 配置步骤                                                                                              |
| 3.1 防火墙和ERG2路由器上网配置                                                                                 |
| 防火墙上网配置请参考"2.3.2 防火墙外网使用固定IP地址上网配置方法"进行配置,本文只针对IPSEC                                                |
| VPN配置进行介绍。                                                                                          |
| ERG2路由器上网配置请参考"2.2.2 路由器使用静态地址方式上网配置方法"进行配置,本文只针对IPS                                                |
| EC VPN配置进行介绍。                                                                                       |
| 3.2 总部侧创建IPSEC兴趣流匹配到分部的数据                                                                           |
| #创建IPSEC的感兴趣流,用于匹配IPSEC数据。                                                                          |
| <h3c>system-view</h3c>                                                                              |
| [H3C]acl advanced 3999                                                                              |
| [H3C-acl-ipv4-adv-3999]rule permit ip source 192.168.10.0 0.0.0.255 destination 192.168.20.0 0.0.0. |
| 255                                                                                                 |
| [H3C-acl-ipv4-adv-3999]quit                                                                         |
| #创建acl 3888调用在外网接口用于排除IPSEC兴趣流不做NAT。                                                                |
| [H3C]acl advanced 3888                                                                              |
| [H3C-acl-ipv4-adv-3888]rule deny ip source 192.168.10.0 0.0.0.255 destination 192.168.20.0 0.0.0.2  |
| 55                                                                                                  |
| [H3C-acl-ipv4-adv-3888]rule permit ip source any                                                    |
| [H3C-acl-ipv4-adv-3888]quit                                                                         |
| 3.3 总部侧创建IPSEC安全提议                                                                                  |
| #加密类型设置为aes-cbc-128,认证类型设置为sha1。                                                                    |
| [H3C]ipsec transform-set 1                                                                          |
| [H3C-ipsec-transform-set-1]esp encryption-algorithm aes-cbc-128                                     |
| [H3C-ipsec-transform-set-1]esp authentication-algorithm sha1                                        |
| [H3C-ipsec-transform-set-1]quit                                                                     |
| 3.4 总部侧创建IKE安全提议                                                                                    |
| #IKE安全提议默认的认证类型为sha1,加密类型为DES-CBC,DH组为DH1,所以不需要配置也存在                                                |
| 这些参数。                                                                                               |
| [H3C]ike proposal 1                                                                                 |

[H3C-ike-proposal-1]quit 3.5 总部侧创建IKE安全密钥 #创建IKE密钥,地址填写分部侧设备的公网IP,密码设置为123456。 [H3C]ike keychain 1 [H3C-ike-keychain-1]pre-shared-key address 198.76.26.90 key simple 123456 [H3C-ike-keychain-1]quit 3.6 总部侧创建IKE安全框架 #创建IKE安全框架,将本端地址、对端地址、keychain、proposal关联起来。 [H3C]ike profile 1 [H3C-ike-profile-1]keychain 1 [H3C-ike-profile-1]local-identity address 101.88.26.34 [H3C-ike-profile-1]match remote identity address 198.76.26.90 [H3C-ike-profile-1]proposal 1 [H3C-ike-profile-1]quit 3.7 配置全局IKE DPD功能 #创建ike dpd, IKE SA协商成功之后10秒本端会发送DPD探测报文,并等待接收DPD回应报文。若本 端在10秒内没有收到DPD回应报文,则会第二次发送DPD探测报文。在此过程中总共会发送三次DPD 探测报文,若第三次DPD探测报文发出后10秒仍没收到DPD回应报文,则会删除发送DPD探测报文的I KE SA及其对应的所有IPsec SA。若在此过程中收到了DPD回应报文,则会等待10秒再次发送DPD探 测报文 [H3C]ike dpd interval 10 retry 10 periodic 3.8 总部侧创建IPSEC安全策略 #创建IKE安全策略GE1/0/3将transform-set、acl、ike-profile、本端地址、对端地址关联起来。 [H3C]ipsec policy GE1/0/3 1 isakmp [H3C-ipsec-policy-isakmp-GE1/0/3-1]transform-set 1 [H3C-ipsec-policy-isakmp-GE1/0/3-1]security acl 3999 [H3C-ipsec-policy-isakmp-GE1/0/3-1]local-address 101.88.26.34 [H3C-ipsec-policy-isakmp-GE1/0/3-1]remote-address 198.76.26.90 [H3C-ipsec-policy-isakmp-GE1/0/3-1]ike-profile 1 [H3C-ipsec-policy-isakmp-GE1/0/3-1]quit 3.9 总部侧外网接口调用IPSEC策略和NAT动态转换策略 [H3C]interface GigabitEthernet 1/0/3 [H3C-GigabitEthernet1/0/3]ipsec apply policy GE1/0/3 [H3C-GigabitEthernet1/0/3]nat outbound 3888 [H3C-GigabitEthernet1/0/3]quit 3.10 总部侧配置安全策略放通IPSEC数据 #创建对象组,组名称为192.168.10.0 [H3C]object-group ip address 192.168.10.0 [H3C-obj-grp-ip-192.168.10.0]0 network subnet 192.168.10.0 255.255.255.0 [H3C-obj-grp-ip-192.168.10.0]quit #创建对象组, 名称为192.168.20.0 [H3C]object-group ip address 192.168.20.0 [H3C-obj-grp-ip-192.168.20.0]0 network subnet 192.168.20.0 255.255.255.0 [H3C-obj-grp-ip-192.168.20.0]quit #创建对象策略,策略名称为Untrust-Trust [H3C]object-policy ip Untrust-Trust [H3C-object-policy-ip- Untrust-Trust] rule 0 pass source-ip 192.168.20.0 destination-ip 192.168.10.0 [H3C-object-policy-ip- Untrust-Trust]quit #创建Untrust到Tust域的域间策略调用Untrust-Trust策略 [H3C]zone-pair security source Untrust destination Trust [H3C-zone-pair-security-Untrust-Trust]object-policy apply ip Untrust-Trust [H3C-zone-pair-security-Untrust-Trust]quit 3.11 总部侧配置安全策略,放通Untrust到Local,以及Local到Untrust的策略,用于建立IPSEC 隧 道 #创建对象策略,策略名称为Untrust-Local [H3C]object-policy ip Untrust-Local [H3C-object-policy-ip-Untrust-Local] rule 0 pass [H3C-object-policy-ip-Untrust-Local]quit #创建Untrust到Local域的域间策略调用Untrust-Local策略 [H3C]zone-pair security source Untrust destination Local [H3C-zone-pair-security-Untrust-Local]object-policy apply ip Untrust-Local [H3C-zone-pair-security-Untrust-Local]quit #创建对象策略,策略名称为Local-Untrust [H3C]object-policy ip Local-Untrust

[H3C-object-policy-ip-Local-Untrust]rule 0 pass
[H3C-object-policy-ip-Local-Untrust]quit
#创建Local到Untrust域的域间策略调用Local-Untrust策略
[H3C]zone-pair security source Local destination Untrust
[H3C-zone-pair-security-Local-Untrust]object-policy apply ip Local-Untrust
[H3C-zone-pair-security-Local-Untrust]quit

## 3.12 配置NQA, 用于保活IPSEC VPN隧道。

创建ICMP-echo类型的NQA测试组(管理员为admin,操作标签为test1),并配置探测报文的目的地 址为分部ERG2内网的ip: 192.168.20.1,源ip是总部内网的ip: 192.168.10.1。 <H3C> system-view [H3C] nqa entry admin test1 [H3C-nqa-admin-test1] type icmp-echo [H3C-nqa-admin-test1-icmp-echo] destination ip 192.168.20.1 [H3C-nqa-admin-test1-icmp-echo] source ip 192.168.10.1 # 配置下一跳地址为101.88.26.33,以便测试报文使用ipsec vpn隧道发给分部设备。 [H3C-nqa-admin-test1-icmp-echo] next-hop ip 101.88.26.33 # 配置可选参数: 一次NQA测试中探测的次数为10,探测的超时时间为500毫秒,测试组连续两次测试 开始时间的时间间隔为5000毫秒。 [H3C-nqa-admin-test1-icmp-echo] probe count 10 [H3C-nqa-admin-test1-icmp-echo] probe timeout 500 [H3C-nqa-admin-test1-icmp-echo] frequency 5000 # 启动ICMP-echo测试操作,并一直进行测试。

[H3C] nqa schedule admin test1 start-time now lifetime forever

#### 3.13 分部创建IPSEC虚接口

#在"VPN">"IPSEC VPN">"虚接口"中点击新建,绑定到外网接口WAN1

| Pr. Ind |        | INCX 11 K                                          | THEN THE | TROCKTEN    | TL DCC X THE |         |
|---------|--------|----------------------------------------------------|----------|-------------|--------------|---------|
| 虚接      |        |                                                    |          |             |              |         |
| 虚接口的    | 的配置修改, | 后,需要重新启用(                                          | 先禁用再启用)引 | 用该虚接口的IPSEC | 安全策略或重新使得    | 能IPSEC功 |
| 全遗      | 新增     | 影除                                                 |          |             | 关键字: 名称      | •       |
| 操作序     | 号      | 名称                                                 |          | 鄉           | <b>崖樓口</b>   |         |
|         |        |                                                    |          | 第           | 1页/共1页共0     | 条记录 每3  |
|         | Ű      | 增虚接口列表                                             |          |             |              |         |
|         |        | 赤枪口之处,                                             | 1        |             |              |         |
|         |        | 虚接口名称:<br>(# ) · · · · · · · · · · · · · · · · · · | ipsecU V |             |              |         |
|         |        | 神正懐口:                                              | VANI     |             |              |         |
|         |        | 御述:                                                |          |             |              |         |
|         |        |                                                    | 增加       | 取消          |              |         |

#### 3.14 分部创建IKE安全提议

#在"VPN">"IPSEC VPN">"IKE安全提议"中点击新建 IKE安全提议的认证类型为SHA1,加密类型为DES,DH组为DH1。

| 安全联盟           | 虚接口                      | IKE安全提议                                                                                                    | IKE对等体         | IPSec安       | 全提议    | IPSec安全策略   |                |
|----------------|--------------------------|----------------------------------------------------------------------------------------------------|----------------|--------------|--------|-------------|----------------|
| 安全<br>安全提<br>章 | ≧提议<br>议的配置修改<br>新增IKE安全 | 收后, 靈寒重新启用<br>注提议                                                                                            | 1(先禁用再启用)      | )引用该安全:      | 提议的IPS | SEC安全策略或重新角 | e能IPSEC功能<br>業 |
| 操              | 安<br>II                  | 全提议名称:<br><e验证算法:< td=""><td>tiyi<br/>SHA1 ▼</td><td></td><td>(范围:1</td><td>~16个字符)</td><td>1</td></e验证算法:<> | tiyi<br>SHA1 ▼ |              | (范围:1  | ~16个字符)     | 1              |
|                | D                        | KE加密算法:<br>IKE DH组:                                                                                          | DES<br>DH1 mod | ▼<br>hp768 ▼ |        |             |                |
|                |                          |                                                                                                    |                |              |        |             |                |

## 3.15 分部创建IKE对等体

#在"VPN">"IPSEC VPN">"IKE对等体"中点击新建 对端地址选择总部公网IP,选择配置好的IKE安全提议,使用主模式,输入IKE 预共享密钥,开启DPD,和总部进行匹配。

| 全联盟 | 虚接口 | IKE安全提议    | IKE对等体    | IPSec安全提议    | IPSec安全策略      |       |
|-----|-----|------------|-----------|--------------|----------------|-------|
| 金选  | 新增  | 劃除         |           | 关键字:         | 名称 👻           | (     |
| 操作  | 序号  | 名称         | 虚接口       | 对端地址         | 模式             | ID类型  |
|     |     |            |           | 第            | 1页/共1页共0条      | 记录 每页 |
|     | 新增  | IKE对等体     |           |              |                |       |
|     |     | 对等体名称:     | peer      | (范围:1~10     | )个字符)          |       |
|     |     | 虚接口:       | ipsec0 🔻  | (Cala)       |                |       |
|     |     | 对端地址:      | 101.88.26 | . 34         | (IP 或 域名)      |       |
|     |     | 协商模式:      | ◎ 主模式 (   | ○ 野蛮模式       |                |       |
|     |     | 安全提议一:     | tiyi 💌    |              |                |       |
|     |     | 安全提议二:     | 请选择 ▼     |              |                |       |
|     |     | 安全提议三:     | 请选择 ▼     |              |                |       |
|     |     | 安全提议四:     | 请选择 ▼     |              |                |       |
|     | 预   | 共享密钥(PSK): | 123456    |              | (范围:1~128个字符)  |       |
|     |     | 生命周期:      | 28800     | 秒(范围:60~6048 | 00秒,缺省值:28800) |       |
|     |     | DPD:       | ◎开启 ◎     | 关闭           |                |       |
|     |     | DPD周期:     | 10        | 秒(范围:1~6     | 0秒, 缺省值:10)    |       |
|     |     | DPD超时时间:   | 30        | 秒(范围:1~3     | 00秒, 缺省值:30)   |       |
|     |     |            | 描加 1      | 取浦           |                |       |

## 3.16 分部创建IPSEC安全提议

#在"VPN">"IPSEC VPN">"IPSEC安全提议"中点击新建 #加密类型设置为aes128,认证类型设置为sha1。

| _                  |                           |                                                                                                    | PSecying                                                                                                    | 1256                                                                                                    | 5C女主東南                                                                                                    |                                       |                                                                                                    |
|--------------------|---------------------------|----------------------------------------------------------------------------------------------------|----------------------------------------------------------------------------------------------------|----------------------------------------------------------------------------------------------------|----------------------------------------------------------------------------------------------------|---------------------------------------|----------------------------------------------------------------------------------------------------|
| <b>提议</b><br>议的配置修 | 改后,需要重新启用                 | 目(先禁用再启用)                                                                                                    | )引用该安全提议的IP                                                                                                    | SEC安全                                                                                                    | 能能或重新使                                                                                                    | 能IPSEC                                | 功能,                                                                                                    |
| 新地                 | 删除                        |                                                                                                    | 关键字:                                                                                                    | 名称·                                                                                                    | •                                                                                                    |                                       | 출                                                                                                    |
| 彩号                 | 名称                        | 安                                                                                                    | 全协议                                                                                                    |                                                                                                    | AH算法                                                                                                    |                                       |                                                                                                    |
|                    |                           |                                                                                                    | 第                                                                                                    | 1页/共                                                                                                    | 1页共0条                                                                                                    | 记录 每页                                 | 10                                                                                                    |
| 新増口                | PSEC安全提议                  |                                                                                                    |                                                                                                    |                                                                                                    |                                                                                                    |                                       |                                                                                                    |
|                    | 安全提议名称:                   | esp                                                                                                    |                                                                                                    | _                                                                                                    | (范围:1~31                                                                                                    | ▶字符)                                  |                                                                                                    |
|                    | 安全协议类型:<br>ESP验证算法:       | ⊖AH<br>SHA1 ▼                                                                                                    | ESP OAH+ESP                                                                                                    |                                                                                                    |                                                                                                    |                                       |                                                                                                    |
|                    | ESP加密算法:                  | AES128 -                                                                                                    | 1                                                                                                    |                                                                                                    |                                                                                                    |                                       |                                                                                                    |
|                    |                           | 增加                                                                                                    | 取消                                                                                                    |                                                                                                    |                                                                                                    |                                       |                                                                                                    |
|                    | 提议<br>(的配置修)<br>(手理)<br>( | <ul> <li>提议</li> <li>(的配置修改后,需要重新启用</li> <li>(等) 名称</li> <li>(等) 名称</li> <li>(新增IPSEC安全提议</li> <li>(资金推议名称:<br/>安全协议类型:<br/>ESP验证算法:<br/>ESP加密算法:</li> </ul> | <ul> <li>提议</li> <li>(的歐置修改后,需要重新启用(先禁用再启用)</li> <li>第号 名称 安</li> <li>新增IPSEC安全提议</li> <li>安全指议名称: esp<br/>安全协议类型: ●AH ●</li> <li>ESP验证算法: SIA1 ▼</li> <li>ESP加密算法: AES128 ▼</li> </ul> | 提议<br>(的配置修改后,需要重新启用(先帮用再启用)引用该安全提议的IP<br>手运一手关键字:<br>5号 名称 安全协议       5号 名称 安全协议       第增IPSEC安全提议       要全提议名称:       安全协议类型:       ● AH       ESP验证算法:       SIA1 ▼       ESP加密算法:       和       ● ESP       ● ESP       ● AH       ● ESP       ● ESP       ● AH       ● ESP       ● AH       ● ESP       ● AH | 提议 估论配置给改后,需要重新启用(先帮用再启用)引用该安全提议的IDSEC安全 F5 名称 安全协议 F5 名称 安全协议 F5 名称 安全协议 F5 名称 安全协议 第 1页/共 新增IPSEC安全提议 F5 合称议类型: AH ● ESP ● AH+ESP ESP验证算法: SRAI ● ESP加密算法: AES128 ● 第 1页 / 和 ● ESP ● AH+ESP | 提议 ################################## | 提议 估论国际给政后,需要重新启用(先禁用再启用)引用该安全提议的IPSEC安全策略或重新使能IPSEC F5 名称 安全协议 AH算法 F5 名称 安全协议 AH算法 第 1页/共 1页 共 0条记录 每页 新增IPSEC安全提议 安全指议名称: esp (访图:1~31个字符) 安全协议类型: AH ● ESP ● AH+ESP ESP验证算法: SRAI ▼ ESP加密算法: SRAI ▼ ESP加密算法: SRAI ▼ |

## 3.17 分部创建IPSEC 安全策略

#在"VPN">"IPSEC VPN">"IPSEC 安全策略"中点击新建 本端子网IP为本端需要走VPN的内网地址,对端子网为总部需要走VPN的地址,调用之前创建的IKE对 等体和IPSEC的安全提议。

|                  | 24                                |                              |                            |
|------------------|-----------------------------------|------------------------------|----------------------------|
|                  |                                   |                              |                            |
|                  |                                   |                              |                            |
| EC安全提访<br>动: 모아, | 《的配置都修改完成后,只要<br>終ahtnoccopo等的的影響 | 要重新启用(先禁用再<br>41影体3560周3零件26 | 自用)相关的IPSEC安全策略一次或重        |
| A., 2371.        | 新增IPSEC安全策略                       |                              |                            |
|                  |                                   |                              |                            |
| 状态               | 安全策略名称:                           | ipsec                        | (资用:1~16个字符)               |
|                  | 是否启用:                             | 启用 ▼                         | Calar                      |
|                  | 本地子网IP/撞码:                        | 192.168.20.0                 | / 255. 255. 255. 0         |
|                  | 对端子网IP/撞码:                        | 192, 168, 10, 1              | / 255. 255. 255. 0         |
|                  | 协商类型:                             | ● IKE协商 ① 引                  | 戶动模式                       |
|                  | 对等体:                              | peer -                       |                            |
|                  | 安全提议一:                            | esp 💌                        |                            |
|                  | 安全提议二:                            | 请选择 ▼                        |                            |
|                  | 安全提议三:                            | 请选择 ▼                        |                            |
|                  | 安全提议四:                            | 请选择 -                        |                            |
|                  | PFS:                              | 禁止                           | •                          |
|                  | 生命周期:                             | 28800 秒                      | (范围:120~604800, 缺省值:28800) |
|                  | 純少模式:                             | 注留純发 ▼                       |                            |

3.18 启用IPSEC安全策略功能

| 安全联盟 | 虚接口   | IKE安全提议 | IKE对等体 | IPSec安全提议 | IPSec安全策略 |  |
|------|-------|---------|--------|-----------|-----------|--|
|      |       |         |        |           |           |  |
| IPS  | Sec设置 |         |        |           |           |  |
|      |       |         |        | ☑ 启用IPSe  | c功能       |  |
|      |       |         |        | 应用        |           |  |

## 3.19 分部创建去往总部的静态路由

#在"高级设置">"路由设置">"静态路由"中点击新建 新增一条静态路由。目的地址为对端的VPN网段。出接口选择IPSEC虚接口。

| 静态 | 路由 策略路由                      |                                     |              |
|----|------------------------------|-------------------------------------|--------------|
|    | <b>静态路由表</b>                 | 2 查看碎由信息表 ]                         | ×ά           |
|    | 新增静态路由列表                     |                                     | ~ 14         |
|    | 目的地址:<br>子网掩码:               | 192. 168. 10. 0<br>255. 255. 255. 0 |              |
|    | 下一跳地址:<br><b>出接口:</b><br>描述: | ipsec0 V                            | (可选, 范围:1~15 |
|    |                              | ( <sup>- </sup> 塘加 )( 取消            |              |

#### 3.20 隧道验证

[H3C]dis ipsec sa

V7防火墙侧:

通过命令行查看display ike sa可以看到隧道状态为RD状态表示ike建立完成。

[H3C]dis ike sa <u>Connection-ID</u> Remote Flag DOI 29 198.76.26.90 RD IPsec

Flags: RD--READY RL--REPLACED FD-FADING RK-REKEY

#V7防火墙通过display ipsec sa可以看到IPSEC SA基本状态。

Interface: GigabitEthernet1/0/3 Interface: GigabitEthernet1/0/3 IPsec policy: GE1/0/3 Sequence number: 1 Mode: Template Tunnel id: 0 Encapsulation mode: tunnel Perfect Forward Secrecy: Inside VPN: Extended Sequence Numbers enable: N Traffic Flow Confidentiality enable: N Path MTU: 1444 Tunnel: local address: 101.88.26.34 remote address: 198.76.26.90 Flow: sour addr: 192.168.10.0/255.255.255.0 port: 0 protocol: ip dest addr: 192.168.20.0/255.255.255.0 port: 0 protocol: ip

|   | <pre>[Inbound ESP SAs]<br/>SPI: 4032357769 (0xf058e589)<br/>Connection ID: 158913789952<br/>Transform set: ESP-ENCRYPT-3DES-CBC ESP-AUTH-SHA1<br/>SA duration (kilobytes/sec): 1843200/3600<br/>SA remaining duration (kilobytes/sec): 1843199/3545<br/>Max received sequence-number: 8<br/>Anti-replay check enable: Y<br/>Anti-replay window size: 64<br/>UDP encapsulation used for NAT traversal: N<br/>Status: Active</pre> |
|---|----------------------------------------------------------------------------------------------------|
| - | [Outbound ESP SAs]<br>SPI: 1786751150 (0x6a7fa8ae)<br>Connection ID: 64424509441<br>Transform set: ESP-ENCRYPT-3DES-CBC ESP-AUTH-SHA1<br>SA duration (kilobytes/sec): 1843200/3600<br>SA remaining duration (kilobytes/sec): 1843199/3545<br>Max sent sequence-number: 8<br>UDP encapsulation used for NAT traversal: N<br>Status: Active                                                                                        |

ERG2侧:

在【VPN】--【VPN设置】--【IPSec安全策略】--【安全联盟】里查看隧道建立情况

| 107 AD 11 10 00 00 00 00 00 00 | PC-1 PS MCD | H13(2)+1-12/22                 | -3 6-3E +4 31111CL | NE NE NE NE NO SE S | 1 1 1 1 1 1 1 1 1 1 1 1 | Ster 1 Brack |                                      |
|--------------------------------|-------------|--------------------------------|--------------------|---------------------|-------------------------|--------------|--------------------------------------|
| 名称                             | 方向          | 展通师法                           | AH SPI             | AH NA               | ESP SPI                 | ESP TH       | 数据流                                  |
| ipsec                          | in          | 101.88.26.34<br>=>198.76.26.90 |                    |                     | 0x6a7fa8ae              | 3DES_SHA1    | 192.168.10.0/24<br>=>192.168.20.0/24 |
| ipsec                          | out         | 198.76.26.90<br>=>101.88.26.34 |                    |                     | 0xf058e589              | 3DES_SHA1    | 192.168.20.0/24<br>=>192.168.10.0/24 |
|                                |             |                                |                    |                     |                         | <b>第</b> 13  | 页/共1页共2条记录每页                         |